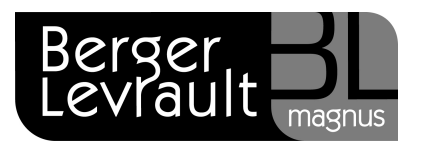

## Comment lancer la refonte des listes électorales ?

### Visualisez au préalable notre autoformation :

- Depuis votre espace clients <u>www.espaceclients.berger-levrault.fr</u>.
- Rubrique e.magnus gestion relation citoyens.
- Onglet Autoformations.
- Cliquez sur l'option La refonte des listes puis sur Démarrer la leçon.

### Sauvegardez vos données

Avant toute manipulation, vous devez lancer une sauvegarde de vos données.

- **Quittez** l'application e.grc sur chacun des postes.
- Ouvrez l'Administration Berger-Levrault :
  - ⇒ clic-droit sur le bouton Lancer l'Administration Berger Levrault en bas à droite de votre écran

ou

- ⇒ Démarrer / (Tous les) Programmes / Berger-Levrault / Berger-Levrault Administration)
- Identifiez-vous.
- A gauche de votre écran, dans la cadre Administration, cliquez sur l'option Import / Export.
- Cliquez sur Exporter.
- Cochez le produit à sauvegarder.
- Cliquez sur Exporter.

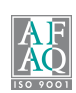

## Lancement de la refonte des listes électorales

La refonte s'effectue le 01/03, à la suite de la seconde révision. Cette opération a normalement lieu tous les 3 ans (bien que les deux dernières aient été décalées respectivement d'un an et de 2 ans).

Elle a pour objet :

- l'archivage, la suppression ou la conservation des inscriptions radiées, qui n'apparaîtront plus sur les listes,
- le tri alphabétique des électeurs ayant une inscription valide à la date indiquée,
- l'attribution de nouveaux numéros d'émargement et de liste générale pour ces électeurs.

ATTENTION : avant de lancer cette opération, vous devez effectuer une sauvegarde !

Pour créer l'évènement Refonte :

- Dans le bureau Elections, bloc Calendrier Evénements, cliquez sur l'option Liste des évènements.
- Si l'évènement Refonte n'existe pas, cliquez sur le bouton Créer
- Dans le cadre Evènement, renseigner Refonte dans la zone Type et 01/03/2012 dans la zone Date.

| Evénement |            |                    |  |
|-----------|------------|--------------------|--|
| Туре      | Refonte    | ▼ Evénement traité |  |
| Date      | 01/03/2012 |                    |  |

- Cliquez sur le bouton Enregistrer <sup>(1)</sup>
- Votre évènement est créé, cliquez sur le bouton Fermer 3.

Pour lancer la refonte, lorsque votre évènement Refonte existe :

Cliquez à présent sur l'option **Prochain événement à traiter**...

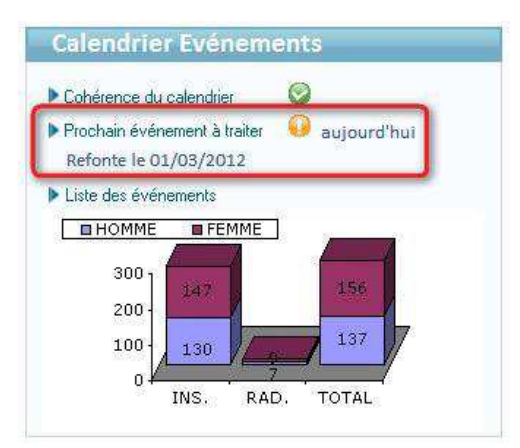

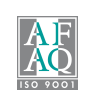

Le message ci-dessous apparaît :

| Opéra      | ation de révision                            |
|------------|----------------------------------------------|
| D'après le | calendrier des événements vous devez traiter |
|            | le Refonte du 01/03/2012                     |
| Confirmez  | -vous le lancement ?                         |

#### Cliquez sur le bouton OUI. Le logiciel ouvre l'écran de refonte :

| Relations | Refonte     | de la liste électorale |                                                | Berger Blevrault |
|-----------|-------------|------------------------|------------------------------------------------|------------------|
| Citoyens  | ► SYSTEM    | (SYSTEM)               | Commune de Clairvillage / Cimetière des cyprès | ( Quitter        |
| Accueil   | Elections × | Refonte X              |                                                |                  |
|           |             |                        |                                                | 🕒 🕺 🕐            |
|           |             |                        |                                                |                  |
|           |             | Date de la n           | efante 01/03/2012                              |                  |
|           |             | Concerne in the        |                                                |                  |
|           |             | Commun                 | concernées par cette refonte                   |                  |
|           |             |                        |                                                |                  |
|           |             |                        |                                                |                  |

- Cliquez sur le bouton **Communes**.
- Sélectionnez les communes concernées par la refonte.
- Depuis la liste de sélection des communes, cliquez sur le bouton 88.
- Cliquez sur le bouton ( pour lancer la refonte.

A la fin du traitement, le logiciel vous propose :

de supprimer toutes les cartes retournées : nous vous conseillons de répondre **Oui**.

| Suppre | ession des cartes                                                               |
|--------|---------------------------------------------------------------------------------|
| 3      | Voulez-vous supprimer toutes les cartes retournées des communes sélectionnées ? |
|        | <u>D</u> ui <u>N</u> on                                                         |

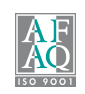

et d'archiver, de supprimer ou de conserver les inscriptions radiées : nous vous conseillons de les archiver.

| Relations<br>Citoyens | <ul> <li>Refonte de la liste élector</li> <li>SYSTEM (SYSTEM)</li> </ul> | ale > Epuration des inscriptions électorales à la refonte<br>g: Commune de Clairvillage | Berger EL<br>Levrault |
|-----------------------|--------------------------------------------------------------------------|-----------------------------------------------------------------------------------------|-----------------------|
| ALLUEI                | Souhaitez-vous conserver, archi                                          | iver ou supprimer les inscriptions électorales radiées jusqu'à la refonte?              | E & ?                 |
|                       |                                                                          | Archiver   Image: Construction     Supprimer   Image: Construction                      |                       |

Une fois la refonte terminée, le bureau **Elections** affiche le prochain événement à traiter après la refonte.

## Edition des cartes d'électeurs

- Dans le bureau Elections, bloc Cartes d'électeurs, cliquez sur l'option Edition des cartes d'électeurs...
- L'écran d'édition propose automatiquement la date de refonte comme date de validité :

| cueil                                                                     | Elections × Carte électeur                                                                                                    | ×                                                                                            |                                                                                                    |                                                                                                    |
|---------------------------------------------------------------------------|----------------------------------------------------------------------------------------------------|----------------------------------------------------------------------------------------------|----------------------------------------------------------------------------------------------------|----------------------------------------------------------------------------------------------------|
| Liste électoral                                                           | e<br>O Complémentaire européenne<br>Ø Carte unique                                                                            | <ul> <li>○ Complémentaire municipale</li> <li>✓ Imprimer le n° d'émargement</li> </ul>       | N° émargemen                                                                                                    | et                                                                                                    |
| Valide au<br>Date de dem<br>comprise ent<br>Date de prise<br>comprise ent | 01/03/2012<br>ande<br>re le<br>et le<br>re<br>© le<br>et le<br>la dernière et l'avant dernière<br>jour des listes électorales | e mise à Options d'én<br>Signature<br>Editer<br>Ne rie<br>Tri<br>Nom r<br>Bureau<br>O Adress | dition<br>du Maire<br>l'image<br>le nom de l'élu<br>n éditer<br>le famille<br>narital<br>u/n' d'émargement<br>se | Tampon de la Mairie         Editer l'image         Editer la commune         Ne rien éditer         Editer la civilité         Oui       Non         Masquer le département de naissance en Algérie avant 1962         Date d'édition       01/03/2012 |

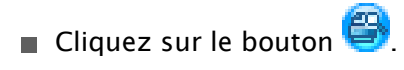

Berger-Levrault - 755800646 RCS Paris Toute reproduction partielle ou totale du présent document est interdite sans autorisation de l'auteur en dehors de Berger-Levrault.

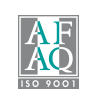

# Edition des étiquettes d'adresse

Dans le bureau Elections, bloc Editions, cliquez sur l'option Etiquettes d'adresse...Comme pour les cartes d'électeurs, l'écran d'édition propose automatiquement la date de refonte comme date de validité des inscriptions :

| Relations Editions de                    | des étiquettes d'adresse des électeurs                                                     |                                              |  |  |
|------------------------------------------|--------------------------------------------------------------------------------------------|----------------------------------------------|--|--|
| Citoyens SYSTEM (SY                      | STEM) 🦉 Commune de Clairvillage                                                            |                                              |  |  |
| Accueil Elections X                      | Etiquettes ×                                                                               | () duit                                      |  |  |
| porter                                   |                                                                                            | ۵ 🛞 🛞                                        |  |  |
| Listo álostoralo                         |                                                                                            |                                              |  |  |
| Principale Complémen                     | ntaire européenne 🔲 Complémentaire municipale                                              | Options a earlier                            |  |  |
| - j                                      |                                                                                            | Tri                                          |  |  |
| Inscriptions                             |                                                                                            | Nom marital     Nom de famille               |  |  |
| inscriptions                             |                                                                                            | ○ Bureau/n° émargement ○ Adresse             |  |  |
| valide au                                | 01/03/2012                                                                                 | ○ Code postal                                |  |  |
| date de demande comprise entre le        | et le                                                                                      | Eléments facultatifs à éditer                |  |  |
| data da price en compte comprise entre   | O la at la                                                                                 | ○ Nº de bureau / nº d'émargement ④ Aucun     |  |  |
|                                          | etie                                                                                       | ○ N° de bureau / n° de compteur              |  |  |
|                                          | <ul> <li>la dernière et l'avant dernière mise à jour des listes<br/>électorales</li> </ul> | Paramètres                                   |  |  |
| data da paiscanza dar Álastaurs antra la |                                                                                            | O Mme X énouse X 💿 Mme X née X               |  |  |
| unte de massance des electeurs entre le  | ette                                                                                       | Editer toutes les informations en MAJUSCULES |  |  |
| 1                                        |                                                                                            |                                              |  |  |
| Bureau / N emargement                    |                                                                                            | Format                                       |  |  |
| Bureaux n° compris entr                  | e et                                                                                       | Police Etiquette Arial 12                    |  |  |
|                                          |                                                                                            |                                              |  |  |
|                                          | _                                                                                          |                                              |  |  |

Cliquez sur le bouton <sup>1</sup>

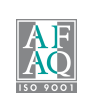